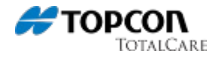

# **Creating a Company Account within MAGNET Enterprise**

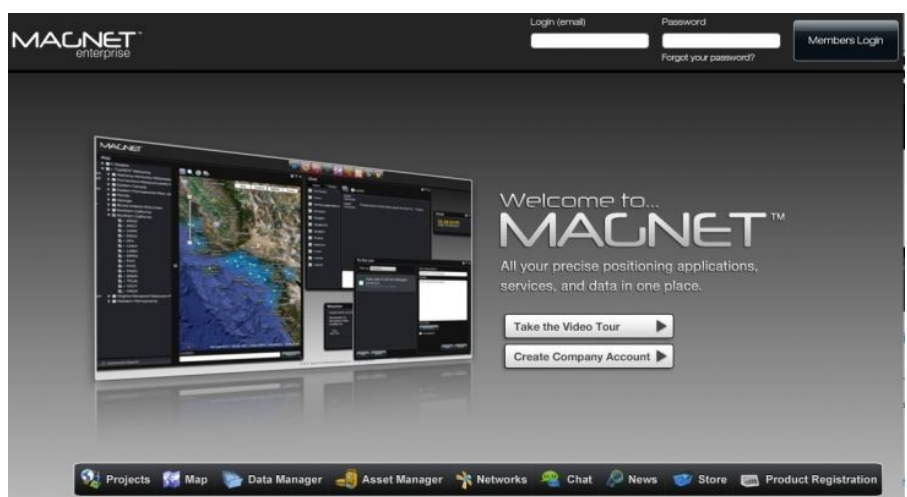

The address for the MAGNET Enterprise website is:

#### https://www.magnet-enterprise.com/magnet/

Simply click on the **Create Company Account** button to begin the process of entering required information.

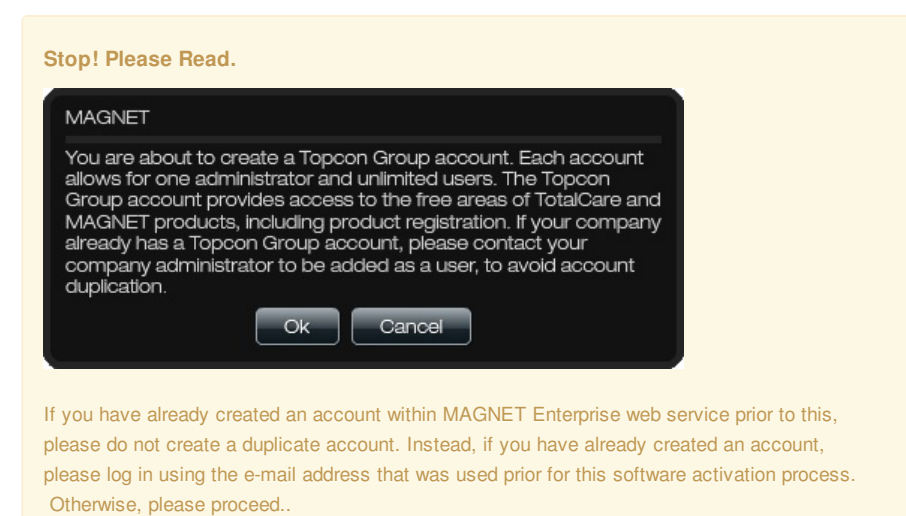

# 1. Fill in Required Information (once)

# Keywords

MAGNET Enterprise

#### Creating a Company Account within MAGNET Enterprise

| Company Profile |               |                                                 | ×            |
|-----------------|---------------|-------------------------------------------------|--------------|
|                 | Company info  |                                                 | Billing info |
| Company name    |               | Billing address is the same as shipping address |              |
| First Name      | Last Name     | Country                                         |              |
| Emal            |               | City                                            |              |
| Retype email    |               | Address                                         |              |
| Office phone    | Fax           | Zip code                                        |              |
|                 | Shipping info |                                                 |              |
| Country         |               |                                                 |              |
| City            |               |                                                 |              |
| Address         |               |                                                 |              |
| Zip code        |               |                                                 |              |
|                 | ]             | _                                               |              |
| Create          |               |                                                 | Cancel       |

### 2. Master Subscription Agreement

| Master Subscription Agreement                                                                                                    |
|----------------------------------------------------------------------------------------------------|
| MAGNET ENTERPRISE TERMS OF USE:<br>BY CLICKING THE "I ACCEPT" BUTTON, YOU AGREE TO THE FOLLOWING TERMS AND CONDITIONS<br>(THE "AGREEMENT") GOVERNING YOUR USE OF TOPCON POSITIONING SYSTEMS, INC.'S ("TPS", "WI<br>"OUR", OR "US") MAGNET ENTERPRISE SERVICE, WHICH SHALL BE EFFECTIVE UPON THE DATE YOU<br>ACCEPT ("EFFECTIVE DATE"). IF YOU ARE ENTERING INTO THIS AGREEMENT ON BEHALF OF A<br>COMPANY OR OTHER LEGAL ENTITY, YOU REPRESENT THAT YOU HAVE THE AUTHORITY TO BIND<br>SUCH ENTITY TO THESE TERMS AND CONDITIONS, IN WHICH CASE THE TERMS "YOU" OR "YOUR"<br>SHALL REFER TO SUCH ENTITY. IF YOU DO NOT HAVE SUCH AUTHORITY, OR IF YOU DO NOT AGREE<br>WITH THESE TERMS AND CONDITIONS, YOU MAY NOT USE THE SERVICE. TPS ALSO RESERVES THE<br>RIGHT TO Immediately TERMINATE THIS AGREEMENT AND SUSPEND, CANCEL OR DELAY THE SERVIC<br>FOR FAILURE TO COMPLY WITH THE TERMS PROVIDED HEREIN. |
| As part of this Agreement, TPS will provide you with access to and use of the Service, including a browser<br>interface and data encryption, transmission, and storage. By indicating your acceptance of these terms by<br>pressing the "I Accept" button below you agree to abide by this Agreement including (1) any modifications<br>thereof or (2) TPS's policies reflected in materials available on the TPS website incorporated by reference here<br>or provided in conjunction with this Agreement, including but not limited to TPS's privacy policy and Website<br>Terms of Use. For reference, a Definitions section is included at the end of this Agreement.                                                                                                    |
| I Accept I Decline                                                                                                    |

Enterprise web service. This will only need to be done once.

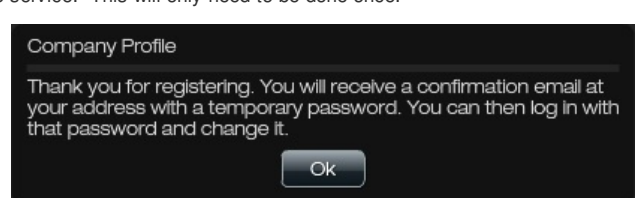

#### 3. Check your E-Mail. You just received a Temporary Password.

Next, the you will receive an new e-mail message. It will be sent to the e-mail address that was declared during the creation of a new **Company Profile** within MAGNET Enterprise. Looks like this:

From: Topcon

Date: Wed, Mar 21, 2012 at 6:30 PM

Subject: Your new Topcon Positioning Systems Magnet Enterprise password Hello, Your Magnet Enterprise password has been created, per your request.

Login: username@e-mail\_address.com

Temporary Password: 123456

Please visit Magnet Enterprise and log in to update your password.

http://www.magnet-enterprise.com

Thank you,

MAGNET Enterprise

Topcon Positioning Systems, Inc.

#### TopconTotalCare.com

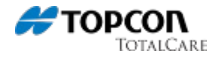

This e-mail address and temporary password is what will be used for your initial log in to the MAGNET Enterprise website.

# 4. Initial Log in to MAGNET Enterprise

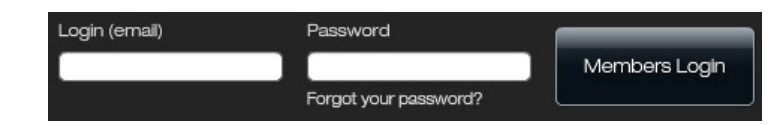

Using the same **e-mail address** that was declared during Company Account creation within MAGNET Enterprise and **temporary password** that was sent, log in to MAGNET Enterprise.

You will be prompted with the opportunity to update your temporary password (that was issued within email message provided) to permanent password of your liking.

Tip: It helps to copy / paste the temporary password from the e-mail message.

# 5. Your First Five Widgets of MAGNET Enterprise

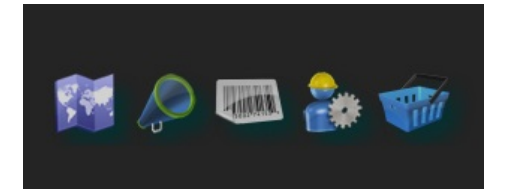

Upon successfully login in to MAGNET Enterprise, you will see five widgets along the top. From left to right, they are: Map, News, Product Registration, Administration, and Store.